*By Ganesh Kumar* Published: 2007-02-16 16:41

# **Step-by-step OpenLDAP Installation and Configuration**

This tutorial describes how to install and configure an OpenLDAP server and also an OpenLDAP client. **Step by Step Installation and Configuration OpenLDAP Server** 

Software: OS-Cent OS 4.4, openIdap 2.2.13-6.4E System name: ldap.adminmart.com Domain name: adminmart.com System IP: 192.168.1.212

Note: Use your domain name and IP instead of adminmart.

Easy steps for adding users:

- 1. Create unix user
- 2. Create unix user's ldap passwd file
- 3. Convert passwd.file to ldif file
- 4. Add ldap file to LDAP Directory using ldapaddStep #1. Requirements

compat-openldap.i386 0:2.1.30-6.4E
openldap-clients.i386 0:2.2.13-6.4E
openldap-devel.i386 0:2.2.13-6.4E
openldap-servers.i386 0:2.2.13-6.4E
openldap-servers-sql.i386 0:2.2.13-6.4E

You can install them using the command:

yum install \*openldap\* -y

Step-by-step OpenLDAP Installation and Configuration

## **Step #2. Start the service**

[root@ldap ~]# chkconfig --levels 235 ldap on [root@ldap ~]# service ldap start

# Step #3. Create LDAP root user password

```
[root@ldap ~]# slappasswd
New password:
Re-enter new password:
{SSHA}cWBIVzxDXZLf6F4pwvyNvApBQ8G/DltW
[root@ldap ~]#
Step #4. Update /etc/openldap/slapd.conf for the root password
```

```
[root@ldap ~]# vi /etc/openldap/slapd.conf
```

| #68 database | bdb                                    |
|--------------|----------------------------------------|
| #69 suffix   | "dc=adminmart,dc=com"                  |
| #70 rootdn   | "cn=Manager,dc=adminmart,dc=com"       |
| #71 rootpw   | {SSHA}cWB1VzxDXZLf6F4pwvyNvApBQ8G/DltV |

## **Step #5. Apply Changes**

[root@ldap ~]# service ldap restart

## Step #6. Create test users

[root@ldap ~]# useradd test1
[root@ldap ~]# passwd test1
Changing password for user test1.
New UNIX password:
Retype new UNIX password:

passwd: all authentication tokens updated successfully.
[root@ldap ~]# useradd test2
[root@ldap ~]# passwd test2
Changing password for user test2.
New UNIX password:
Retype new UNIX password:
passwd: all authentication tokens updated successfully.
[root@ldap ~]#

#### Note: Repeat the same for the rest of users Step #7. Migrate local users to LDAP

[root@ldap ~]# grep root /etc/passwd > /etc/openldap/passwd.root
[root@ldap ~]# grep test1 /etc/passwd > /etc/openldap/passwd.test1
[root@ldap ~]# grep test2 /etc/passwd > /etc/openldap/passwd.test2

# Note: Repeat the same for the rest of users Step #8. Update default settings on file /usr/share/openldap/migration/migrate\_common.ph

#71 \$DEFAULT\_MAIL\_DOMAIN = "adminmart.com"; #74 \$DEFAULT\_BASE = "dc=adminmart.dc=com";

## Step #9. Convert passwd.file to ldif (LDAP Data Interchange Format) file

[root@ldap ~]# /usr/share/openldap/migration/migrate\_passwd.pl /etc/openldap/passwd.root /etc/openldap/root.ldif [root@ldap ~]# /usr/share/openldap/migration/migrate\_passwd.pl /etc/openldap/passwd.test1 /etc/openldap/test1.ldif [root@ldap ~]# /usr/share/openldap/migration/migrate\_passwd.pl /etc/openldap/passwd.test2 /etc/openldap/test2.ldif

Note: Repeat the same for the rest of users Step #10. Update root.ldif file for the "Manager" of LDAP Server

[root@ldap ~]# vi /etc/openldap/root.ldif

#1 dn: uid=root,ou=People,dc=adminmart,dc=com
#2 uid: root

#3 cn: Manager

#4 objectClass: account

#### Step #11. Create a domain ldif file (/etc/openldap/adminmart.com.ldif)

[root@ldap ~]# cat /etc/openldap/adminmart.com.ldif

dn: dc=adminmart,dc=com dc: adminmart description: LDAP Admin objectClass: dcObject objectClass: organizationalUnit ou: rootobject dn: ou=People, dc=adminmart,dc=com ou: People description: Users of adminmart objectClass: organizationalUnit

# Step #12. Import all users in to the LDAP

#### Add the Domain ldif file

[root@ldap ~]# ldapadd -x -D "cn=Manager,dc=adminmart,dc=com" -W -f /etc/openldap/adminmart.com.ldif Enter LDAP Password: adding new entry "dc=adminmart,dc=com" adding new entry "ou=People, dc=adminmart,dc=com" [root@ldap ~]#

#### Add the users:

```
[root@ldap ~]# ldapadd -x -D "cn=Manager,dc=adminmart,dc=com" -W -f /etc/openldap/root.ldif
Enter LDAP Password:
   adding new entry "uid=root,ou=People,dc=adminmart,dc=com"
   adding new entry "uid=operator,ou=People,dc=adminmart,dc=com"
[root@ldap ~]#
[root@ldap ~]# ldapadd -x -D "cn=Manager,dc=adminmart,dc=com" -W -f /etc/openldap/test1.ldif
Enter LDAP Password:
   adding new entry "uid=test1,ou=People,dc=adminmart,dc=com"
[root@ldap ~]#
[root@ldap ~]#
[root@ldap ~]# ldapadd -x -D "cn=Manager,dc=adminmart,dc=com" -W -f /etc/openldap/test2.ldif
Enter LDAP Password:
   adding new entry "uid=test2,ou=People,dc=adminmart,dc=com"
[root@ldap ~]#
```

#### Note: Repeat the same for the rest of usersStep #13. Apply Changes

# [root@ldap ~]# service ldap restart Step #14. Test LDAP Server

It prints all the user information:

[root@ldap ~]# ldapsearch -x -b 'dc=adminmart,dc=com' '(objectclass=\*)'

# Step-by-step OpenLDAP Installation and Configuration of Client System

#### LDAP Client Configuration Step #1. Installation

[root@ldapclient ~]# yum install authconfig

#### **Step #2. Run the command**

[root@ldapclient ~]# authconfig

#### Step #3. Settings

[\*] Use LDAP [\*] Use LDAP Authentication

[Both should be checked]

Click "Next".

[ ] Use TLS Server: ldap.adminmart.com Base DN: dc=adminmart,dc=com

Click "Ok" to confirm.

Note: Use your domain name instead of adminmart.

\_\_\_\_\_